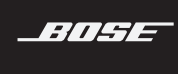

# SOUNDTOUCH<sup>®</sup> 30 SERIES III WIRELESS SPEAKER

取扱説明書

#### 安全およびセキュリティ上の留意項目および使用方法をよく読み、それに 従ってください。

#### 警告/注意

- 電池を飲み込まないでください。化学薬品によるやけどを負う恐れがあります。この製品に付属のリモコンにはボタン電池が使用されています。ボタン電池を飲み込むと、体内で2時間以内に深刻なやけどを負って生命を脅かす恐れがあります。電池はお子様の手の届かないところに保管してください。電池ケースがきちんと閉まらない場合は、リモコンの使用をやめてお子様の手の届かないところに保管してください。電池を飲み込んだり、身体の中に入ってしまったと思ったら、すぐに医師の診断を受けてください。電池を交換する際は、破裂や発火、やけどなどの危険がないように慎重に行ってください。3Vリチウムボタン電池のCR2032またはDL2032に交換してください。使用済みの電池は速やかに適切に処分してください。また、分解や充電、焼却を行ったり、100℃以上の熱を与えないようにしてください。
- 1. 本書をよくお読みください。
- 2. 必要な時にご覧になれるよう、本書を保管してください。
- 3. すべての注意と警告に留意してください。
- 4. すべての指示に従ってください。
- 5. この製品を水や湿気の近くで使用しないでください。
- 6. お手入れは乾いた布を使用して行ってください。
- 7. 通気孔は塞がないでください。ボーズ社の指示に従って設置してください。
- 8. ラジエータ、暖房送風口、ストーブ、その他の熱を発する装置(アンプを含む)の近くには 設置しないでください。
- 9. 電源コードが踏まれたり挟まれたりしないように保護してください。特に電源プラグや テーブルタップ、機器と電源コードの接続部などにはご注意ください。
- 10. 必ず指定された付属品、あるいはアクセサリーのみをご使用ください。
- 11. 雷雨時や長期間使用しない場合は、電源プラグを抜いてください。
- 12. 修理が必要な際には、カスタマーサービスにお問い合わせください。製品に何らかの損傷が生じた場合、たとえば電源コードやプラグの損傷、液体や物の内部への侵入、雨や湿気などによる水濡れ、動作の異常、製品本体の落下などの際には、ただちに電源プラグを抜き、修理をご依頼ください。

 ・正三角形に矢印付き稲妻マークが入った表示は、製品内部に電圧の高い危険な部分があり、感電の原因となる可能性があることをお客様に注意喚起するものです。

正三角形に感嘆符が入った表示は、この取扱説明書の中に製品の取り扱いとメンテナン スに関する重要な項目が記載されていることを、お客様に注意喚起するものです。

- ・火災や感電を避けるため、雨の当たる場所や湿度の高い場所で製品を使用しないでください。
- 水漏れやしぶきがかかるような場所でこの製品を使用しないでください。また、花瓶などの 液体が入った物品を製品の上や近くに置かないでください。他の電気製品と同様、製品内に 液体が侵入しないように注意してください。液体が侵入すると、故障や火災の原因となるこ とがあります。
- 火の付いたろうそくなどの火気を製品の上や近くに置かないでください。
- システムやアクセサリーを改造しないでください。許可なく製品を改造すると、安全性、 法令の遵守、およびシステムパフォーマンスを損なう原因となる場合があります。

2の製品には磁性材料が含まれています。体内に埋め込まれている医療機器への影響については、医師にご相談ください。

注記:

- 万一の事故や故障に備えるために、電源プラグはよく見えて容易に手が届く位置にあるコン セントに接続してください。
- •この製品は室内専用機器です。屋外、RV車内、船上などで使用するようには設計されていません。また、そのような使用環境におけるテストも行われていません。
- ・製品ラベルは本体の背面あるいは底面にあります。

のどに詰まりやすい小さな部品が含まれています。3歳未満のお子様には適していません。

使用済みの電池は、お住まいの地域の条例に従って正しく処分してください。 焼却しな いでください。

この記号は、製品が家庭ごみとして廃棄されてはならず、リサイクル用に適切な収集施設に送る必要があることを意味しています。適切な廃棄とリサイクルにより、自然資源、
 人体の健康、環境が保護されることになります。本製品の廃棄およびリサイクルに関する詳細は、お住まいの自治体、廃棄サービス、または本製品を購入された店舗にお問い合わせください。

#### 電気ノイズを発生する製品に関する情報

本装置は、FCC規則のパート15に定められたクラスBデジタル装置に関する規制要件に基づいて 所定の試験が実施され、これに準拠することが確認されています。この規制要件は、住宅に設 置した際の有害な干渉に対し、合理的な保護となるように策定されています。本機は無線周波 数エネルギーを発生、利用、また放射することがありますので、指示通りに設置および使用さ れない場合は、無線通信に有害な電波干渉を引き起こす可能性があります。しかし、特定の設 置条件で干渉が発生しないことを保証するものではありません。本機が、電源のオン・オフに よりラジオ・テレビ受信に有害な干渉を引き起こしていると確認された場合、次の1つ あるい はいくつかの方法で対処を試みることをお勧めします。

- ・受信アンテナの向きや位置を変える。
- 本機と受信機の距離を離す。
- ・受信機の接続されているコンセントとは別の回路のコンセントに本機を接続する。
- ・販売店もしくは経験豊富なラジオ・テレビ技術者に相談する。

#### FCC警告

Bose Corporationによって明確な許諾を受けていない本製品への変更や改造を行うと、この機器を 使用するユーザーの権利が無効になります。

#### 米国およびカナダの重要な準拠情報

このデバイスは、FCC規則のパート15およびカナダイノベーション・科学経済開発省のライセンス適用免除RSS規則に準拠しています。動作は次の2つの条件に従う必要があります:(1)本装置は有害な干渉を引き起こしません。(2)本装置は、不適切な動作を招く可能性がある干渉を含め、いかなる干渉も対応できなければなりません。

本機は、FCCおよびカナダイノベーション・科学経済開発省が使用制限されていない環境向け に定めた電磁波放出制限に準拠しています。本機は、ラジエーターと身体の間を20cm以上離し て設置して動作させる必要があります。

本機を他のアンテナまたはトランスミッターと一緒に配置したり、動作させたりしないでくだ さい。

本機は、カナダ イノベーション・科学経済開発省のライセンス適用免除RSS規則に準拠してい ます。

このクラスBデジタル製品はカナダICES-003に適合しています。

#### CAN ICES-3 (B)/NMB-3(B)

CE Bose Corporationは、この製品がEU指令2014/53/EUおよび該当するその他すべてのEU指令の 必須要件およびその他の該当条項に準拠していることを宣言します。完全な適合宣言書 については、<u>www.Bose.com/compliance</u>を参照してください。

本製品は、エネルギー関連製品のエコデザイン要件に関する指令2009/125/ECに従い、以下の基 準または文書に準拠しています: Regulation (EC) No. 1275/2008、改正版 Regulation (EU) No. 801/2013

| <b>売</b>                                                                                 | 電力モード                                                                                                    |                                                                                                    |  |  |
|------------------------------------------------------------------------------------------|----------------------------------------------------------------------------------------------------|----------------------------------------------------------------------------------------------------|--|--|
| 电力状態に関する必須情報                                                                             | スタンバイ                                                                                                    | ネットワーク待機                                                                                                    |  |  |
| 当該電力モードでの消費電力(230V/50Hz<br>入力)                                                           | < 0.5W                                                                                                    | すべてのネットワークタイプ<br>≤3.0 W                                                                                                    |  |  |
| 機器が自動的にモードに切り替わるまで<br>の時間                                                                | <2.5時間                                                                                                    | ≤20分                                                                                                    |  |  |
| すべての有線ネットワークポートが接続<br>され、すべてのワイヤレスネットワーク<br>ポートが有効な場合の、ネットワーク待<br>機モードの消費電力(230V/50Hz入力) | 該当なし                                                                                                    | ≤ 3.0W                                                                                                    |  |  |
| ネットワークポートの有効化/無効化手<br>順。すべてのネットワークを無効にする<br>と、スタンバイモードが有効になります。                          | Wi-Fi: 無効化するには、Wi-Fi-<br>本体の3ボタンと – ボタン<br>化するには、Wi-Fiインジケ-<br>3ボタンと – ボタンを同時に<br>Bluetooth: 無効化するには、Bl<br>るまで、本体のBluetooth/Auxil<br>ペアリングリストを消去し<br>Bluetooth ソース機器とペアリン<br>Ethernet: 無効化するには、Eth<br>化するには、Ethernet ケーブル | <ul> <li>インジケーターが消灯するまで、</li> <li>ケを同時に長押しします。有効</li> <li>ーターが点灯するまで、本体の</li> <li>長押しします。</li> <li>uetoothインジケーターが点滅す</li> <li>iaryボタン *laux を長押しして、</li> <li>ます。再度有効化するには、</li> <li>ングします。</li> <li>ernet ケーブルを外します。有効</li> <li>を差し込みます。</li> </ul> |  |  |

#### ヨーロッパ向け:

#### 運用周波数帯: 2400 ~ 2483.5 MHz:

- Bluetooth/Wi-Fi: 最大送信出力 20 dBm EIRP 未満
- ・Bluetooth Low Energy: 最大電力スペクトル密度 10 dBm/MHz EIRP 未満

#### 運用周波数帯: 5150 ~ 5350 MHz および 5470 ~ 5725 MHz:

- Wi-Fi: 最大送信出力 20 dBm EIRP 未満
- ・このデバイスを5150~5350 MHzの周波数範囲で運用する場合、表に記載されているすべての EU加盟国で屋内使用に限定されています。

|    |    |    | Ŀ  |    |    |    |    |
|----|----|----|----|----|----|----|----|
| BE | DK | IE | UK | FR | СҮ | SK | HU |
| AT | SE | BG | DE | PT | EL | HR | LV |
| LT | MT | PL | CZ | EE | FI | ES | IT |
| RO | LU | NL | SI |    |    |    |    |

#### 中国における有害物質の使用制限表

|               | 有毒/有害物質または成分の名称および含有量 |              |               |                   |                    |                         |  |
|---------------|-----------------------|--------------|---------------|-------------------|--------------------|-------------------------|--|
|               |                       | 有毒/有害物質および成分 |               |                   |                    |                         |  |
| パーツ名          | 鉛<br>(Pb)             | 水銀<br>(Hg)   | カドミウム<br>(Cd) | 六価クロム<br>(CR(VI)) | ポリ臭化ビフェニル<br>(PBB) | ポリ臭化ジフェニルエーテル<br>(PBDE) |  |
| PCB           | Х                     | 0            | 0             | 0                 | 0                  | 0                       |  |
| 金属パーツ         | Х                     | 0            | 0             | 0                 | 0                  | 0                       |  |
| プラスチック<br>パーツ | 0                     | 0            | 0             | 0                 | 0                  | 0                       |  |
| スピーカー         | Х                     | 0            | 0             | 0                 | 0                  | 0                       |  |
| ケーブル          | Х                     | 0            | 0             | 0                 | 0                  | 0                       |  |
| この表はSJ/T11    | 364の                  | 規定に          |               | れています。            |                    |                         |  |

0: このパーツに使用されているすべての均質物質に含まれている当該有毒/有害物質が、GB/T 26572の制限 要件を下回っていることを示します。

X: このパーツに使用されている1種類以上の均質物質に含まれている当該有毒/有害物質が、GB/T 26572の制 限要件を上回っていることを示します。

#### 台湾における有害物質の使用制限表

| 機器名: Powered Speaker、型式: 412550 |                                                    |                    |               |                 |                    |                         |  |
|---------------------------------|----------------------------------------------------|--------------------|---------------|-----------------|--------------------|-------------------------|--|
|                                 |                                                    | <br>制限される物質および化学記号 |               |                 |                    |                         |  |
| ユニット名                           | 鉛<br>(Pb)                                          | 水銀<br>(Hg)         | カドミウム<br>(Cd) | 六価クロム<br>(Cr+6) | ポリ臭化ビフェニル<br>(PBB) | ポリ臭化ジフェニルエーテル<br>(PBDE) |  |
| PCB                             | -                                                  | 0                  | 0             | 0               | 0                  | 0                       |  |
| 金属パーツ                           | -                                                  | 0                  | 0             | 0               | 0                  | 0                       |  |
| プラスチック<br>パーツ                   | 0                                                  | 0                  | 0             | 0               | 0                  | 0                       |  |
| スピーカー                           | -                                                  | 0                  | 0             | 0               | 0                  | 0                       |  |
| ケーブル                            | -                                                  | 0                  | 0             | 0               | 0                  | 0                       |  |
| 注1:「〇」は、特                       | 注1:「〇」は、制限される物質のパーセント含有量が、参照値のパーセントを超えていないことを示します。 |                    |               |                 |                    |                         |  |
| 注2:「-」は、                        | <b>注2:</b> 「-」は、制限される物質が免除に該当することを示します。            |                    |               |                 |                    |                         |  |

#### 製品情報の控え

シリアル番号とモデル番号は、製品の背面または底面に記載されています。

シリアル番号:

モデル番号:

この取扱説明書と共に、ご購入時の領収書を保管することをおすすめします。製品の登録を お願いいたします。登録は弊社Webサイトから簡単に行えます。

**製造日**: シリアル番号の8桁目の数字は製造年を表します。「8」は2008年または2018年です。

中国における輸入元: Bose Electronics (Shanghai) Company Limited, Part C, Plant 9, No. 353 North Riying Road, China (Shanghai) Pilot Free Trade Zone

EUにおける輸入元: Bose Products B.V., Gorslaan 60, 1441 RG Purmerend, The Netherlands

台湾における輸入元: Bose Taiwan Branch, 9F-A1, No.10, Section 3, Minsheng East Road, Taipei City 104, Taiwan Phone Number: +886-2-2514 7676

メキシコにおける輸入元: Bose de México, S. de R.L. de C.V., Paseo de las Palmas 405-204, Lomas de Chapultepec, 11000 México. D.F.Phone Number: +5255 (5202) 3545

#### セキュリティ情報

この製品は、Boseから自動セキュリティアップデートを受信することができます。 自動セキュリティアップデートを受信するには、SoundTouch®アプリで製品のセットアップを完了し、製品をインターネットに接続する必要があります。セットアップを完了しない場合は、Boseが公開するセキュリティアップデートをお客様ご自身でインストールする必要があります。

#### ライセンス開示情報

スピーカーに搭載されているサードパーティ製ソフトウェアパッケージに適用されるライセン ス開示情報は、SoundTouch®アプリまたは製品のIPアドレスを使用して表示できます。

#### SoundTouch®アプリ

- 1. アプリで =>[設定]>[システム情報]>[法的事項]の順に選択します。
- 2. 該当するライセンスタイプを選択します。

#### IPアドレス

- 1. 次のいずれかの方法で、製品のIPアドレスを確認します。
  - SoundTouch"アプリ:アプリで =>[設定]>[システム情報]の順に選択します。お使いのスピーカーを選択して、IPアドレスを確認します。
  - ・ワイヤレスルーター:詳細については、ルーターの取扱説明書をご覧ください。
  - SoundTouch 30 series III: 5 ボタンと ボタンを同時に5秒間長押しします。+ ボタンまたは ボタンを押して、[2.3 IPアドレス]まで送ります。
- 2. ワイヤレスネットワークに接続されているデバイスで、ブラウザーを開きます。
- 3. アドレスバーに「<IPアドレス>/licenses.pdf」と入力して開くと、該当するライセンス開示 情報とエンドユーザー使用許諾契約書(EULA)が表示されます。

Amazon、Kindle、Fireおよびそれらに関連するすべてのロゴは、Amazon, Inc.またはその関連会社の 商標です。

Appleおよび Appleのロゴは Apple Inc.の商標であり、アメリカ合衆国および他の国々で登録されて います。App Store は Apple Inc.のサービスマークです。

Android、Google Play、およびGoogle PlayのロゴはGoogle LLCの商標です。

*Bluetooth*®のワードマークとロゴは、Bluetooth SIG, Inc.が所有する登録商標で、Bose Corporationはこ れらの商標を使用する許可を受けています。

この製品はiHeartRadioサービスに対応しています。iHeartRadioはiHeartMedia, Inc.の登録商標です。

SoundTouchおよび音符と無線電波を組み合わせたデザインは、米国および他の国々における Bose Corporationの登録商標です。

この製品にはSpotifyソフトウェアが組み込まれており、次のサイトに掲載されたサードパー ティのライセンスが適用されます。<u>www.spotify.com/connect/third-party-licenses</u>

SpotifyはSpotify ABの登録商標です。

Wi-FiはWi-Fi Alliance®の登録商標です。

Bose Corporation Headquarters: 1-877-230-5639

©2019 Bose Corporation.本書のいかなる部分も、書面による事前の許可のない複写、変更、配布、 その他の使用は許可されません。

| 目                                                    | 次        |
|------------------------------------------------------|----------|
| 山交場                                                  |          |
|                                                      | 0        |
| バックーシの内谷物                                            | 9        |
| はじめに                                                 |          |
| 設置ガイド                                                | 10       |
| スピーカーを電源に接続する                                        | 11       |
| スピーカーの操作部                                            |          |
| スピーカーの電源をオンにする                                       | 12       |
| 操作ボタン                                                | 12       |
| SoundTouch®アプリのヤットアップ                                |          |
| SoundTouch®アプリをダウンロードしてインストールする                      | 13       |
| SoundTouch®オーナーサポートセンター                              | 13       |
|                                                      |          |
| SoundTouch®を既にお使いの方                                  |          |
| 既存のアカウントにスピーカーを追加する                                  | 14       |
| スピーカーを新しいネットワークに接続する                                 | 14       |
| プリセットのカスタマイズ                                         |          |
| プリセットを設定する                                           | 15       |
| プリセットを再生する                                           | 16       |
| Plustaathaitig                                       |          |
|                                                      | 17       |
| こハイル版品と技術する                                          | 17       |
| てハイル検路の接続を呼哧する                                       | 10       |
| てハイル機器を再接続する                                         | 19       |
| こパリル(成船の)(仮形と)(区内して)(支付) ターーーのPlugtoothのアリングリフトを消失する | 10       |
| へこ / ううらんぜいのいい ラフラウストを用云する                           | 19<br>10 |
| Sound louch ノノソを反用する                                 | 19       |
| ケーブル接続                                               |          |

| AUX端子に接続する |  | 20 |
|------------|--|----|
|------------|--|----|

### Wi-Fi®インジケーター

| Wi-Fiの状態 | 21 |
|----------|----|
|----------|----|

目次

### ディスプレイのメッセージについて

| ディスプレイのアイコン | 22 |
|-------------|----|
|-------------|----|

\_\_\_\_\_

### 高度な機能

| ソフトウェアの更新       | 23 |
|-----------------|----|
| Wi-Fi機能を無効にする   | 23 |
| Wi-Fi機能を再度有効にする | 23 |

### 補足事項

| スピーカーのお手入れについて | 24 |
|----------------|----|
| お問い合わせ先        | 24 |
| 保証             | 24 |
| 仕様             | 24 |
| リモコンの電池を交換する   | 25 |

### 故障かな?と思ったら

| 故障かな?と思ったら   | 26 |
|--------------|----|
| スピーカーをリセットする | 28 |
| 診断情報を確認する    | 28 |

### 付録: パソコンによるセットアップ

| パソコンを使用してスピーカーをセットアップする | 29 |
|-------------------------|----|
| 作業を始める前に                | 29 |
| パソコンによるセットアップ           | 29 |

# パッケージの内容物

箱の中身を取り出して、下図の内容物がすべて同梱されていることを確認してくだ さい。

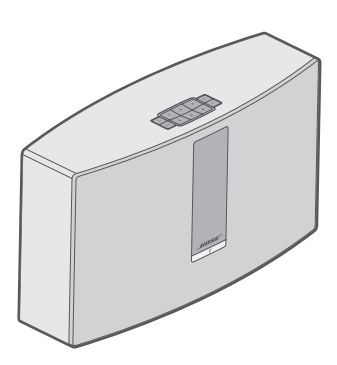

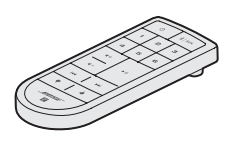

リモコン

SoundTouch® 30 series III wireless speaker

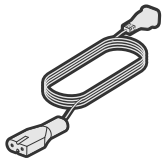

電源コード\*

- \* 電源コードは2つ以上付属する場合があります。お使いの国・地域に適したものを お使いください。
- 注: 万が一、開梱時に内容物の損傷や欠品などが発見された場合は、そのままの状態を保ち、ただちにお買い上げになった販売店までご連絡ください。お問い合わせ先につきましては、global.Bose.com/Support/ST30IIIをご参照ください。

# 設置ガイド

信号の干渉を回避するために、ほかのワイヤレス機器から30 ~ 90 cmほど離れた場所にスピーカーを設置してください。スピーカーは金属製キャビネットや熱源などから離れた場所に設置してください。また、キャビネットの中には置かないでください。

- スピーカーは、ゴムベース面を下にして安定した水平な面に設置してください。
- スピーカーは、AV機器(レシーバーやテレビなど)や他の熱を発生する物の上に設置しないでください。これらの機器によって発生した熱がスピーカーの性能を低下させる場合があります。
- スピーカーの上には物を置かないでください。
- ・ 電源コンセントが近くにある場所に設置してください。

# スピーカーを電源に接続する

ネットワーク上でスピーカーをセットアップする前に、スピーカーを電源に接続し ます。

1. 電源コードをスピーカーの POWER 端子に接続します。

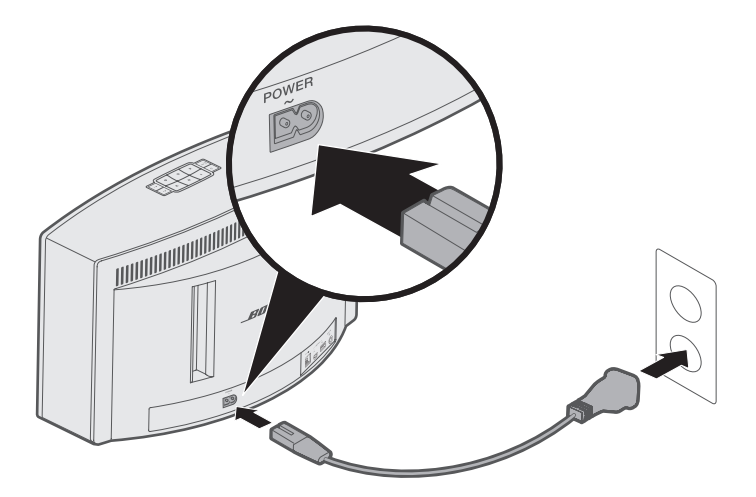

2. 電源コードの反対側を、壁のコンセントに差し込みます。

## スピーカーの電源をオンにする

ボタンパッドまたはリモコンの電源ボタン 🖰 を押します。

ヒント: プリセットボタンや 氷 | AUX ボタンを押して、スピーカーの電源をオンに することもできます。

## 操作ボタン

スピーカーの操作は、ボタンパッドとリモコンで行います。

**ヒント:** SoundTouch®アプリを使用してスピーカーを操作することもできます。

- ・ボタンパッド:スピーカーの電源オン、プリセットの設定と再生、音量の調節、 Bluetooth機能の有効化、外部入力への切替などが行えます。
- ・**リモコン**: ボタンパッドと同じ機能のほかに、トラック戻し/トラック送りや再生/ 一時停止などの操作が行えます。

| ボタン                   | 説明                                                    |
|-----------------------|-------------------------------------------------------|
| 123                   | 6つのプリセットボタン:                                          |
| 456                   | • 長押ししてプリセットを設定                                       |
| 700                   | ・ プリセットボタンを押して再生                                      |
|                       | Bluetooth/AUXボタン:                                     |
| AUX                   | <ul> <li>Bluetoothと外部入力を切替</li> </ul>                 |
| <b>◀</b> + <b>◀</b> - | 音量アップ/音量ダウン:音量を調節                                     |
|                       | トラック戻し/トラック送り(リモコンのみ)                                 |
|                       | ・ 音楽の再生/一時停止                                          |
| ►II                   | <ul> <li>AUX端子に接続したデバイスのミュートをオン/オフ(リモコンのみ)</li> </ul> |
| 4 7                   | 再生中のコンテンツに評価レートを付ける(リモコンのみ)                           |

SoundTouch®アプリは、スマートフォンやタブレット、パソコンなどから SoundTouch®の設定や操作をするためのソフトウェアです。このアプリを使用する と、スマートフォンやタブレットなどがスピーカーのリモコンとして機能します。

このアプリからSoundTouch®の設定、音楽サービスの追加、世界中のインターネットラジオ局の選局、プリセットの設定と変更、音楽のストリーミング再生などが行 えます。新しい機能も随時追加されます。

注: 既に別のスピーカーでSoundTouch®をセットアップしてある場合は、 「SoundTouch®を既にお使いの方」(14ページ)をご覧ください。

## SoundTouch®アプリをダウンロードしてインス トールする

スマートフォンやタブレットにBose<sup>®</sup> SoundTouch<sup>®</sup>アプリをダウンロードします。 • **Apple製品ユーザーの場合**: App Storeか

らダウンロードします。

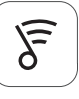

### SoundTouch®アプリ

- Android™ユーザーの場合: Google Play™ストアからダウンロードします。
- Amazon Kindle Fire ユーザーの場合: Amazon Android アプリストアからダウンロー ドします。

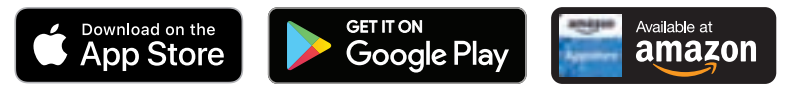

アプリに表示される手順に従い、Wi-Fiネットワークへのスピーカーの追加、 SoundTouch®アカウントの作成、音楽ライブラリや音楽サービスの追加などのセッ トアップを完了します。

スピーカーをホームWi-Fiネットワークに接続すると、同じネットワーク上にあるス マートフォンやタブレットなどからシステムを操作できます。

注:パソコンを使用してセットアップする手順は、29ページをご覧ください。

ヒント: スピーカーをホームWi-Fiネットワークに接続すると、同じネットワーク 上にあるスマートフォンやタブレットなどからシステムを操作できます。 SoundTouch®アプリをスマートフォンやタブレットなどにダウンロードし ます。スピーカーに接続するすべてのデバイスで同じSoundTouch®アカウ ントを使用する必要があります。

## SoundTouch®オーナーサポートセンター

global.Bose.com/Support/ST30III

オーナーサポートセンター Webサイトにアクセスできます。このサイトには、取扱 説明書や製品に関する記事、ヒント、チュートリアル、ビデオライブラリなどが用 意されており、オーナー同士で質問を投稿したり回答したりできるコミュニティ(英 語のみ)があります。

# 既存のアカウントにスピーカーを追加する

既に別のスピーカーでSoundTouch®をセットアップしてある場合は、SoundTouch® アプリを再度ダウンロードする必要はありません。

アプリで == >[設定]>[スピーカーの追加または再接続]の順に選択します。

セットアップの手順はアプリに表示されます。

# スピーカーを新しいネットワークに接続する

ネットワークの設定情報を変更した場合は、新しいネットワークにスピーカーを追加します。追加するには、スピーカーをセットアップモードに切り替えます。

- アプリで >[設定]>[スピーカーの設定]の順に選択して、スピーカーを選択します。
- 2. [スピーカーの接続]を選択します。

セットアップの手順はアプリに表示されます。

6つのプリセットには、お気に入りの音楽ストリーミングサービス、インターネットラジオ放送局、音楽ライブラリのプレイリスト、アーティスト、アルバム、曲などを自由に登録できます。SoundTouch®アプリのボタンをタッチするだけで、音楽をいつでも簡単に再生できます。

プリセットを使用する際は、次の点にご注意ください。

- プリセットは、アプリとリモコンのどちらからでも設定できます。
- ・ 音楽ライブラリをプリセットに登録している場合は、音楽ライブラリを保存しているパソコンの電源がオンになっていて、SoundTouch®スピーカーと同じネットワークに接続されている必要があります。
- ・ BluetoothモードやAUXモードはプリセットに設定することはできません。

## プリセットを設定する

- 1. アプリを使用して音楽をストリーミング再生します。
- 2. 音楽を再生しているときに、ボタンパッドまたはリモコンのプリセットボタンを ビープ音が聞こえるまで長押しします。

ディスプレイに「新しいプリセットを割り当てました」と表示されます。

| q      | 1 | 2 | З | 4+ |
|--------|---|---|---|----|
| ∦  AUX | 4 | 5 | 6 | 4- |
|        |   |   |   |    |

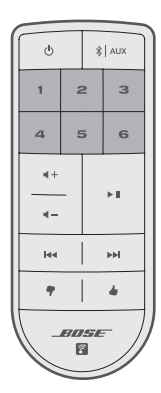

# プリセットを再生する

プリセットを設定すると、ボタンパッドやリモコンのプリセットボタンを押して音 楽を再生できます。

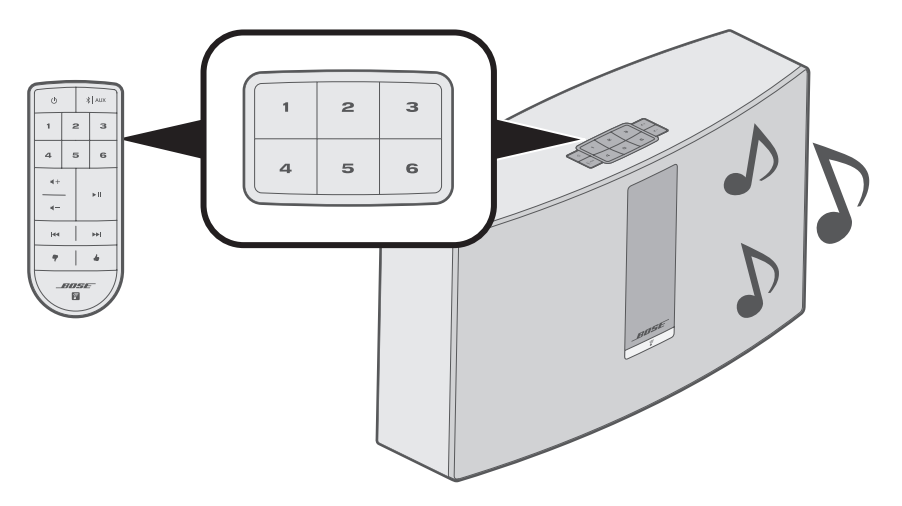

**注:** SoundTouch®アプリを使用してプリセットされた音楽を再生する方法について は、次のサイトをご覧ください。global.Bose.com/Support/ST30III Bluetoothワイヤレステクノロジーにより、Bluetooth対応のスマートフォン、タブ レット、パソコン、その他のオーディオ機器の音楽を本製品でワイヤレス再生する ことができます。モバイル機器の音楽を本製品でワイヤレス再生するには、あらか じめモバイル機器とスピーカーを接続する必要があります。

# モバイル機器を接続する

1. スピーカーのボタンパッドまたはリモコンの **∛** AUX ボタンを押して、ディスプ レイに「ペアリング準備完了」と表示されたら放します。

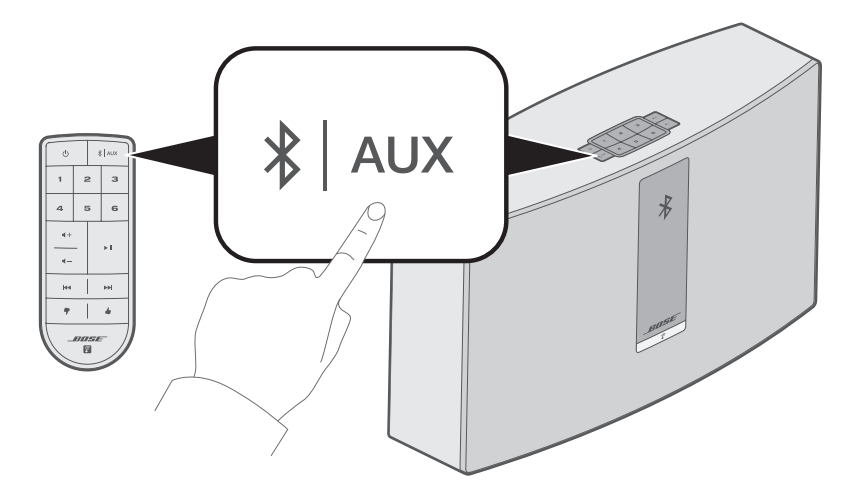

ヒント: 3 AUX ボタンを2秒間長押しすると、モバイル機器を接続できます。

2. モバイル機器のBluetooth機能をオンにします。

**ヒント:**通常、Bluetoothメニューは設定メニューにあります。

3. 機器のデバイスリストからSoundTouch®スピーカーを選択します。

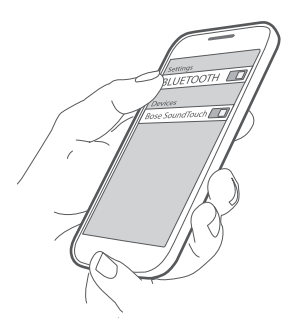

**注:** SoundTouch®アプリでスピーカーに付けた名前を探してください。スピー カーに名前を付けていない場合は、デフォルトの名前が表示されます。

接続すると、デバイスリストのSoundTouch®スピーカーの名前が接続済みと表示 されます。

# モバイル機器の接続を解除する

モバイル機器のBluetooth機能をオフにします。

## モバイル機器を再接続する

- スピーカーのボタンパッドまたはリモコンの **∛** AUX ボタンを押して、ディスプレイに*Bluetooth*のペアリングに関するメッセージが表示されたら放します。
- スピーカーは、最後に接続していたモバイル機器に自動的に再接続します。
- 注: モバイル機器とスピーカーの間の距離が9 m以内で、電源とBluetooth機能がオンになっている必要があります。

### モバイル機器の機能を使用して接続する

1. モバイル機器のBluetooth機能をオンにします。

**ヒント:**通常、Bluetoothメニューは設定メニューにあります。

2. 機器のデバイスリストからスピーカーを選択します。

スピーカーの電源がオンになり、ビープ音が聞こえます。

### スピーカーの*Bluetoothペ*アリングリストを 消去する

ボタンパッドまたはリモコンの **X** AUX ボタンを10秒間長押しします。

スピーカーが接続可能な状態になります(17ページを参照)。

### SoundTouch®アプリを使用する

ペアリングリストの消去はアプリからでも行えます。

- アプリで => [設定] > [スピーカーの設定]の順に選択して、スピーカーを選択します。
- 2. Bluetoothのメニュー項目を開いて、ペアリングリストを消去します。

## AUX端子に接続する

スマートフォン、タブレット、パソコン、その他のオーディオ機器の音声出力を、 スピーカーのAUX端子に接続できます。AUX端子には、3.5 mmステレオ音声ケーブ ルが接続できます(ケーブルは別途ご購入ください)。

1. ステレオ音声ケーブルを使用して、オーディオ機器をスピーカーの ↔ 端子に 接続します。

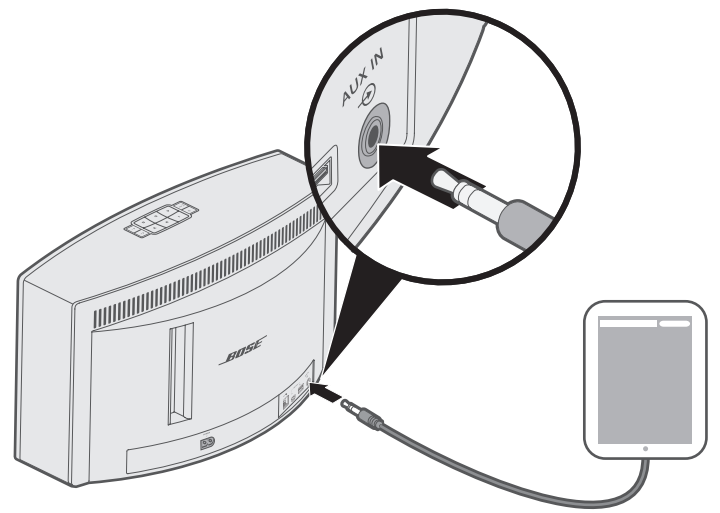

- 2. スピーカーのボタンパッドまたはリモコンの **∛** AUX ボタンを押して、ディスプレイに AUX と表示されたら放します。
- 3. モバイル機器で音楽を再生します。

スピーカーの前面にあるインジケーターには、Wi-Fiの状態が表示されます。スピーカーの状況に応じて、インジケーターランプの点灯状態が変わります。

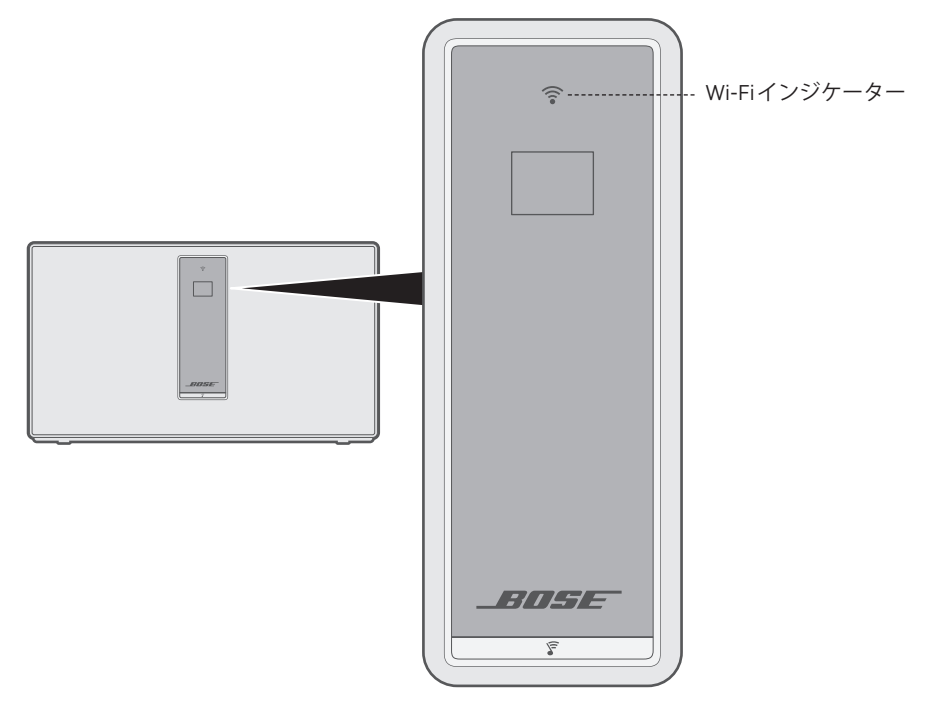

### Wi-Fiの状態

| インジケーターの表示 | 状態                     |
|------------|------------------------|
| 白の点滅       | Wi-Fiネットワークを探しています     |
| 白の点灯(暗い)   | 節電モード、Wi-Fiネットワークに接続   |
| 白の点灯(明るい)  | スピーカーオン、Wi-Fiネットワークに接続 |
| オレンジの点灯    | スピーカーはセットアップモード        |

ディスプレイには、スピーカー情報とアイコンが表示され、再生中のアルバムやアー ティストなどの情報も表示されます。

----

# ディスプレイのアイコン

| ディスプレイのアイコン | 説明                 |
|-------------|--------------------|
|             | Wi-Fiネットワークを探しています |
|             | 音量調整中              |
|             | 音楽ライブラリ再生中         |
| (( ))       | マルチルームオーディオ有効      |
| AUX         | AUXモード有効           |
| *           | Bluetoothソース有効     |
| 123<br>456  | プリセット選択            |
|             | 次のトラックへ送る          |
|             | 前のトラックへ戻す          |
| 11          | 一時停止               |
|             | 停止                 |

# ソフトウェアの更新

ソフトウェアの更新が公開され、アプリでスピーカーの更新を実行できるようになると、SoundTouch®アプリにメッセージが表示されます。ボタンパッドを使用して ソフトウェアを更新することもできます。

- 1. スピーカーの電源をオンにします。
- 2. ボタンパッドの 4 と 4- を5秒間長押しします。

|         | $\mathcal{C}$ |   |   |    |
|---------|---------------|---|---|----|
| U       | 1             | 2 | З | ∢+ |
| ∦   AUX | 4             | 5 | 6 | 4- |

## Wi-Fi機能を無効にする

- 1. スピーカーの電源をオンにします。
- 2. ボタンパッドの3と ◀- を5秒間長押しします。

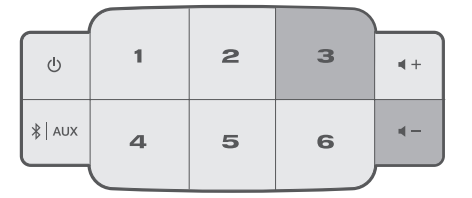

Wi-Fi機能が無効になると、Wi-Fiインジケーターが消灯します。

## Wi-Fi機能を再度有効にする

スピーカーがオンの状態で、ボタンパッドの 3 と ◀- を5秒間長押しします。

Wi-Fi機能が有効になると、Wi-Fiインジケーターが点灯します。

# スピーカーのお手入れについて

- スピーカーの外装は柔らかい布でから拭きしてください。
- スピーカーの近くでスプレーを使用しないでください。溶剤、化学薬品、または アルコール、アンモニア、研磨剤などを含むクリーニング液は使用しないでくだ さい。

-----

・ 開口部に液体が入り込まないようにしてください。

# お問い合わせ先

本製品に関するご不明点は以下までお願いいたします。

global.Bose.com/Support/ST30III

# 保証

製品保証の詳細は弊社Webサイトをご覧ください。

製品の登録をお願いいたします。登録は弊社Webサイトから簡単に行えます。製品 を登録されない場合でも、保証の内容に変更はありません。

## 仕様

#### 入力電源定格

| 米国/カナダ: | 120V $\sim$ 50/60 Hz、150W         |     |
|---------|-----------------------------------|-----|
| その他の国々: | 220 $\sim$ 240V $\sim$ 50/60 Hz、1 | 50W |
| 日本:     | 100V $\sim$ 50/60 Hz、150W         |     |

# リモコンの電池を交換する

- 警告: 電池を飲み込まないでください。化学薬品によるやけどを負う恐れがあります。この製品に付属のリモコンにはボタン電池が使用されています。ボタン電池を飲み込むと、体内で2時間以内に深刻なやけどを負って生命を脅かす恐れがあります。電池はお子様の手の届かないところに保管してください。電池ケースがきちんと閉まらない場合は、リモコンの使用をやめてお子様の手の届かないところに保管してください。電池を飲み込んだり、身体の中に入ってしまったと思ったら、すぐに医師の診断を受けてください。電池を交換する際は、破裂や発火、やけどなどの危険がないように慎重に行ってください。3Vリチウムボタン電池のCR2032またはDL2032に交換してください。使用済みの電池は速やかに適切に処分してください。また、分解や充電、焼却を行ったり、100℃以上の熱を与えないようにしてください。
- 1. 硬貨などを使用して電池カバーを少し左(反時計回り)に回します。

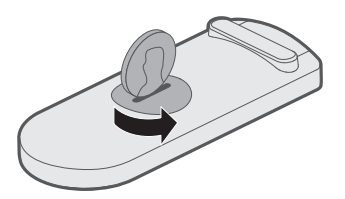

2. カバーを取り外し、+極の表示がある平らな面を上に向けて、新しい電池を装着 します。

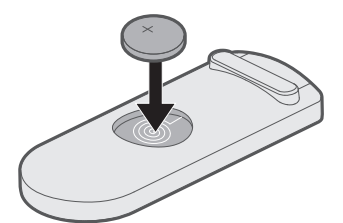

3. カバーを元に戻し、右(時計回り)に回してロックします。

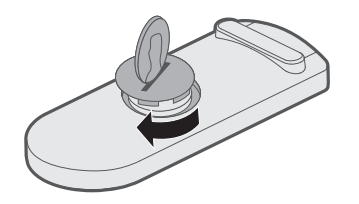

故障かな?と思ったら

スピーカーに問題が生じた場合は、下記の点をご確認ください。

- スピーカーを電源に接続します。
- すべてのケーブルをしっかりと接続します。
- ・ステータスインジケーターの状態を確認します(21ページを参照)。
- スピーカーとモバイル機器を干渉源になるような電気製品(無線ルーター、コード レス電話、テレビ、電子レンジなど)から離します。
- スピーカーが正しく動作するように、無線ルーターやモバイル機器の推奨通信範 囲内へ移動します。

問題が解決しない場合は、次の表を参照して一般的な問題の症状と対処方法をご確認ください。それでも問題が解決できない場合は、Boseカスタマーサービスまでお 問い合わせください。

### 故障かな?と思ったら

次の表には、一般的な問題の症状と、考えられる対処方法が記載されています。

| 症状                          | 対処方法                                                         |
|-----------------------------|--------------------------------------------------------------|
| セットアップ中に<br>スピーカーが反応<br>しない | Wi-Fiインジケーターまたはディスプレイが消えている場合:                               |
|                             | <ul> <li>スピーカーのボタンパッドで じ ボタンを2秒間長押ししてから放し<br/>ます。</li> </ul> |
|                             | <ul> <li>スピーカーの電源がオンになったらセットアップを再開します。</li> </ul>            |
| 電源ボタンを押し                    | スピーカーがスタンバイモードになっている可能性があります。スタ                              |
| 電源がオンになら                    | ンを2秒間長押ししてから放します。                                            |
| ない                          |                                                              |

| 症状                | 対処方法                                                                                                    |
|-------------------|----------------------------------------------------------------------------------------------------|
| ネットワークの           | • 正しいネットワーク名を選択して、パスワードを入力します。                                                                                           |
| セットアップを完          | • モバイル機器とスピーカーを同じWi-Fiネットワークに接続します。                                                                                      |
| 」できない             | <ul> <li>スピーカーをルーターの通信範囲内に設置します。</li> </ul>                                                                              |
|                   | <ul> <li>セットアップに使用する機器(モバイル機器やパソコン)のWi-Fi機<br/>能を有効にします。</li> </ul>                                                      |
|                   | <ul> <li>・開いている他のアプリケーションを終了します。</li> </ul>                                                                              |
|                   | <ul> <li>セットアップにパソコンを使用している場合は、ファイアウォールの設定をチェックして、SoundTouch®アプリとSoundTouch®ミュージックサーバーが許可されるプログラムであることを確認します。</li> </ul> |
|                   | <ul> <li>モバイル機器またはパソコンとルーターを再起動します。</li> </ul>                                                                           |
|                   | ・ スピーカーをリセットします(28ページを参照)。                                                                                               |
|                   | <ul> <li>ルーターが2.4GHz帯と5GHz帯の両方に対応している場合は、機器<br/>(モバイル機器やパソコン)とスピーカーが同じ周波数帯を使用して<br/>接続していることを確認します。</li> </ul>           |
|                   | <ul> <li>アプリをアンインストールし、スピーカーを出荷時の設定に戻して<br/>から(28ページを参照)、セットアップをやり直します。</li> </ul>                                       |
| ネットワークに接<br>続できない | ネットワークの設定情報を変更した場合や、スピーカーを別のネット<br>ワークに接続する場合は、14ページをご覧ください。                                                             |
| 音が途切れる/聞こ         | ・ 他のオーディオ/ビデオストリーミングアプリを停止します。                                                                                           |
| えない               | <ul> <li>スピーカーとモバイル機器(または音楽再生アプリ)のミュートを解除するか、音量を上げます。</li> </ul>                                                         |
|                   | ・ 電源コードをコンセントから抜き、1分待ってから差し直します。                                                                                         |
|                   | <ul> <li>モバイル機器またはパソコンとルーターを再起動します。</li> </ul>                                                                           |
| Bluetooth対応機器     | • SoundTouch®アプリのセットアップを行ってから、更新を実行します。                                                                                  |
| の音楽を再生でき<br>ない    | <ul> <li>別のモバイル機器と接続できるか試してみてください(17ページ<br/>を参照)。</li> </ul>                                                             |
|                   | • スピーカーのペアリングリストを消去します(19ページを参照)。                                                                                        |
|                   | <ul> <li>別のモバイル機器をペアリングしてみてください。</li> </ul>                                                                              |
|                   | モバイル機器での操作:                                                                                                    |
|                   | • Bluetooth機能を無効にしてから、再度有効にします。                                                                                          |
|                   | <ul> <li>Bluetoothメニューからスピーカーを削除します。もう一度接続してみます。</li> </ul>                                                              |
|                   | • モバイル機器の取扱説明書をご参照ください。                                                                                                  |
|                   | ・「音が途切れる/聞こえない」をご覧ください。                                                                                                  |
| 低音が強すぎる/弱         | アプリでスピーカーの低音レベルを調整します。                                                                                                   |
| すぎる               | 1.アプリで 🗮 > [ <b>設定</b> ] > [ <b>スピーカーの設定</b> ]の順に選択して、ス                                                                  |
|                   | ピーカーを選択します。                                                                                                    |

-----

## スピーカーをリセットする

工場出荷時の設定にリセットすると、ソース、音量、ネットワーク設定などのすべての設定が消去され、スピーカーが工場出荷状態となります。

- 1. スピーカーの電源をオンにします。
- 2. ボタンパッドの 1 と を10秒間長押しします。

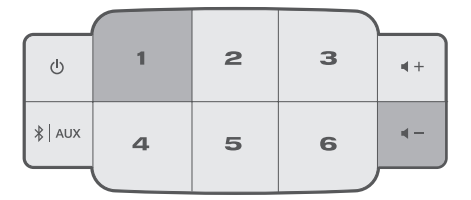

スピーカーが再起動し、Wi-Fiインジケーターがオレンジ色に点灯します(セット アップモード)。

 スマートフォンまたはタブレットでSoundTouch®アプリを開き、スピーカーを ネットワークに追加します(14ページを参照)。

## 診断情報を確認する

MACアドレスとネットワーク情報、シリアル番号、ソフトウェアバージョンなど、 詳細な情報を確認します。

1. ボタンパッドで、5 ボタンと ◀- ボタンを押して、ディスプレイにシステム情報が表示されたら放します。

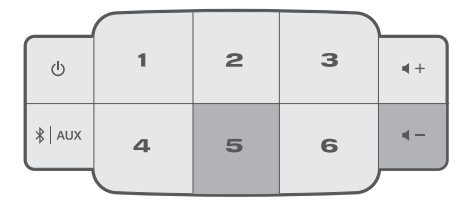

2. ◀+ ボタンまたは ◀- ボタンを押して、システム情報を順に表示します。

### パソコンを使用してスピーカーをセットアップ する

スマートフォンやタブレットではなく、パソコンからスピーカーをセットアップす ることもできます。

### 作業を始める前に

- スピーカーをパソコンの近くに移動します。
- ・パソコンがWi-Fiネットワークに接続されていることを確認します。
- Micro USBケーブル(別売)を用意します。

注記:

- 一般にMicro USBケーブルはモバイル機器の充電に使用されています。ケーブル はお近くの家電量販店などでもお求めになれます。ケーブルがお手元にない場 合は、Boseカスタマーサービスにお問い合わせください。
- スピーカー背面のUSB端子はパソコンによるセットアップ専用です。USB端子はスマートフォンやタブレットなどの充電、またはスピーカーの電源としては使用できません。

### パソコンによるセットアップ

セットアップの最中に、USBケーブルで一時的にパソコンとスピーカーを接続する よう、アプリに指示が表示されます。アプリで指示が表示されるまで、USBケーブ ルを接続しないでください。

- 1. 電源コードを壁のコンセントに差し込みます。
- 2. パソコンでWebブラウザーを開いて、次のURLにアクセスします:

global.Bose.com/Support/ST30III

**ヒント:** 音楽ライブラリが保存されているパソコンを使用してください。

3. SoundTouch®アプリをダウンロードして実行します。

セットアップの手順はアプリに表示されます。

 セットアップが完了したら、パソコンとスピーカーからUSBケーブルを取り外し ます。スピーカーを使用する場所に置きます。

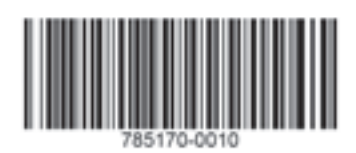

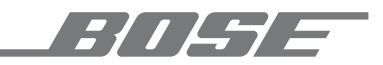

©2019 Bose Corporation 100 The Mountain Road Framingham, MA 01701-9168 USA AM785170 Rev. 04